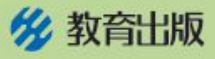

## <小学算数 プログラミング教材 4年> 使い方

## もくてきち 目的地までの行き方 点アを通って、点イまでの行き方を考えるコンテンツです。

<mark>₁</mark> ま

ます目1 (四角形)、ます目2 (三角形)のどちらかを選びます。

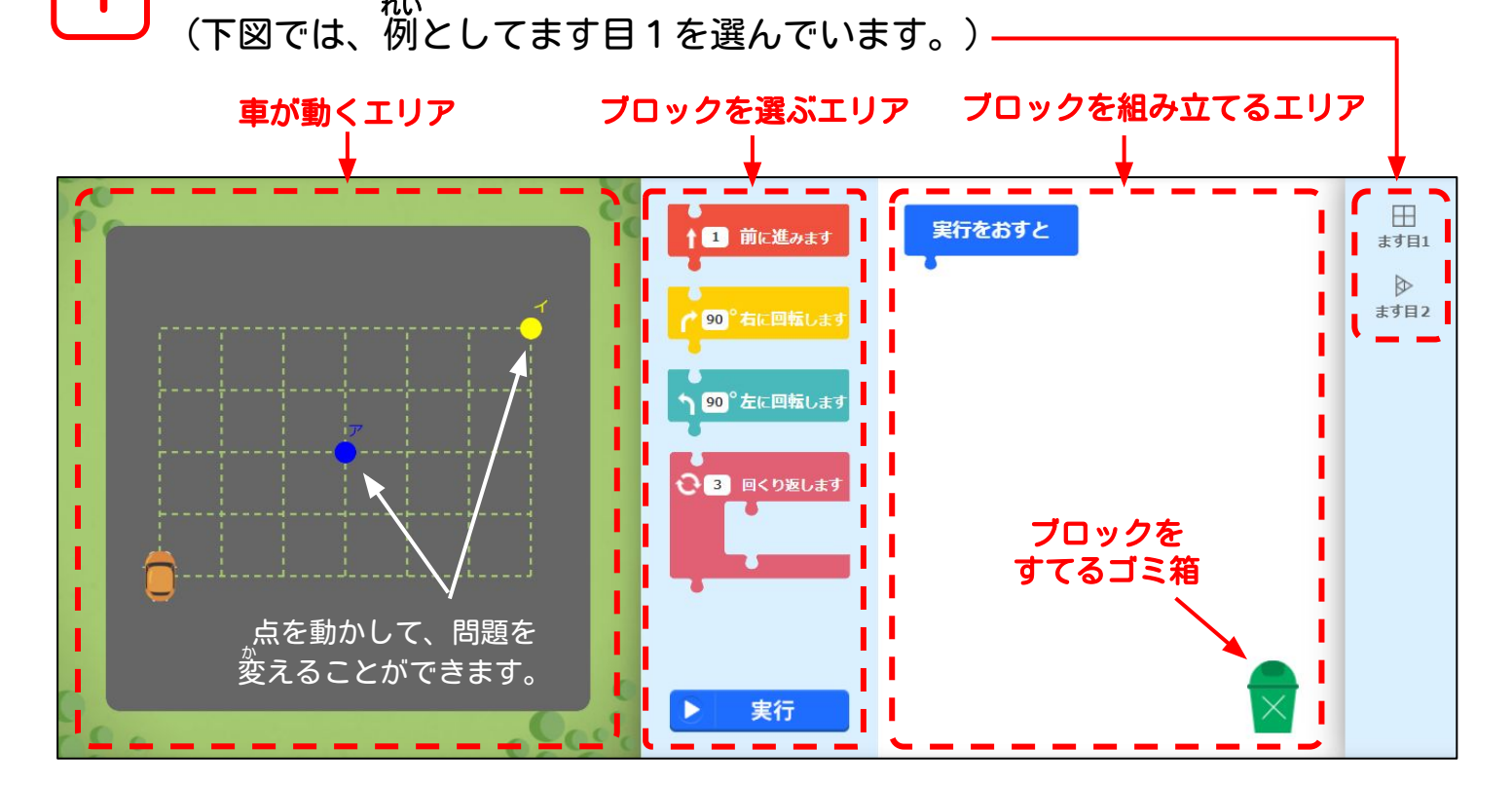

2 ブロックを動かして、プログラムを組んでいきます。 プロックの中の数をクリックすることで、数を変えることもできます。

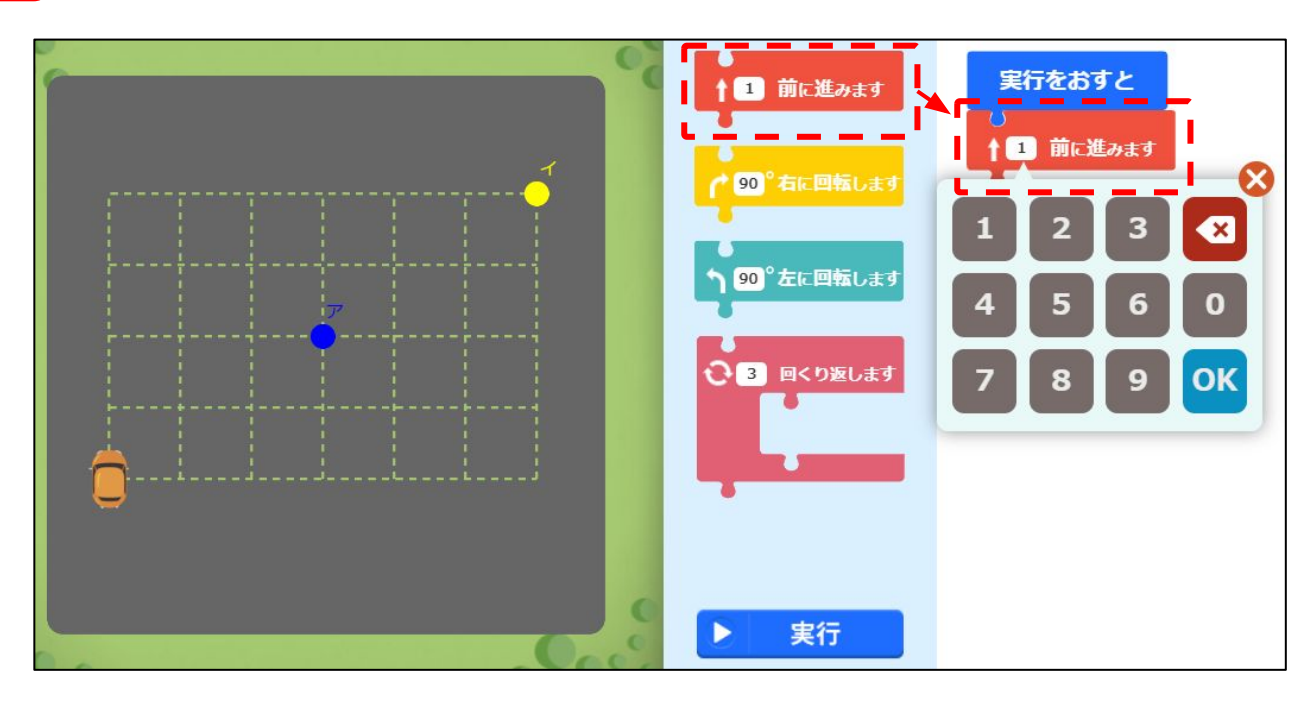

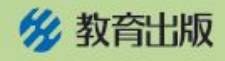

3 ブロックを組み立てて、「実行」ボタンをおすと、組み立てたとおりに 車が動きはじめます。

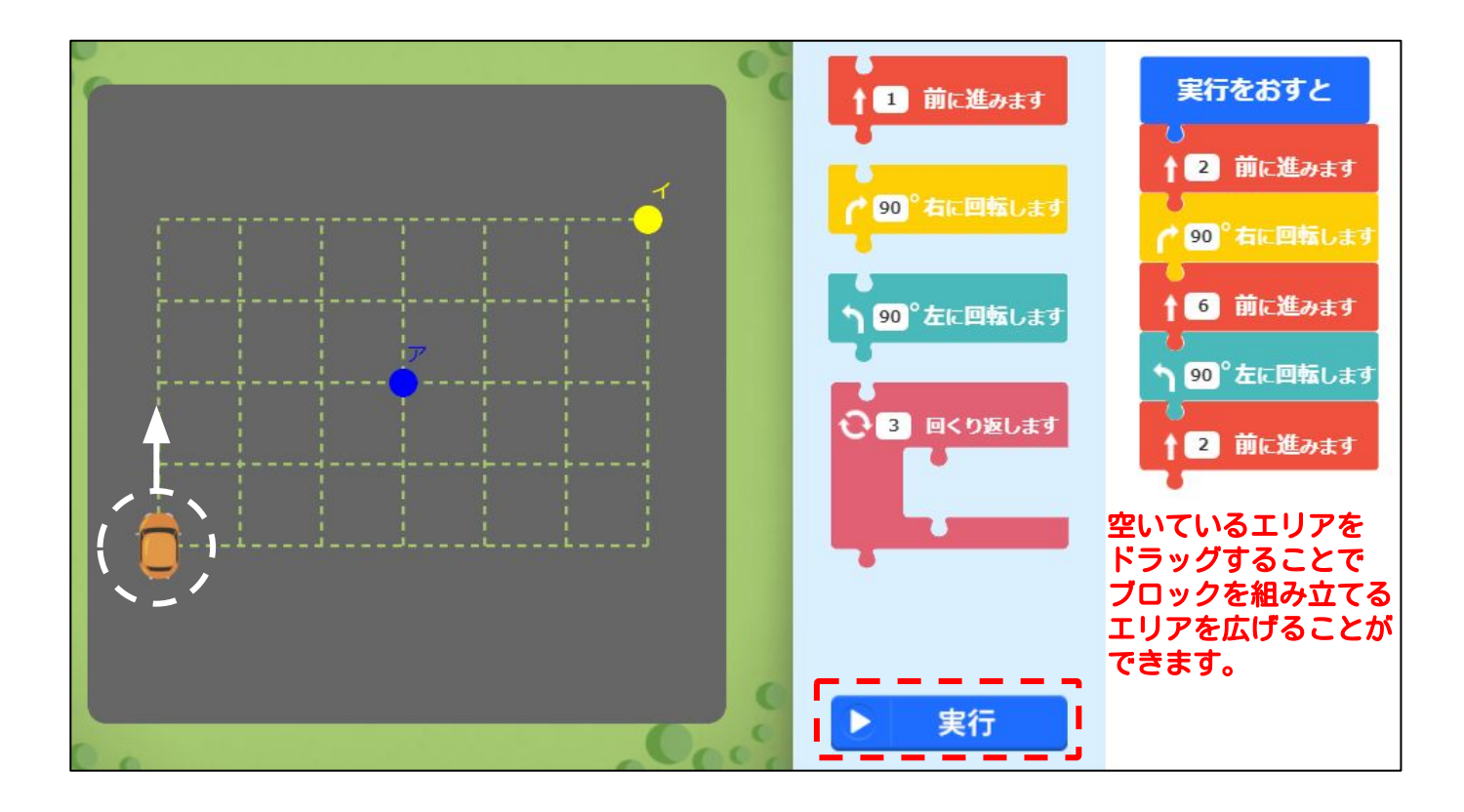

## 4 点線をなぞって点ア→点イと行けたら正かいです。うまくいかなかったら、 どこをまちがえてしまったのか考えながら、ブロックを組み直します。 「リセット」ボタンをおすと、車がもとの場所にもどります。

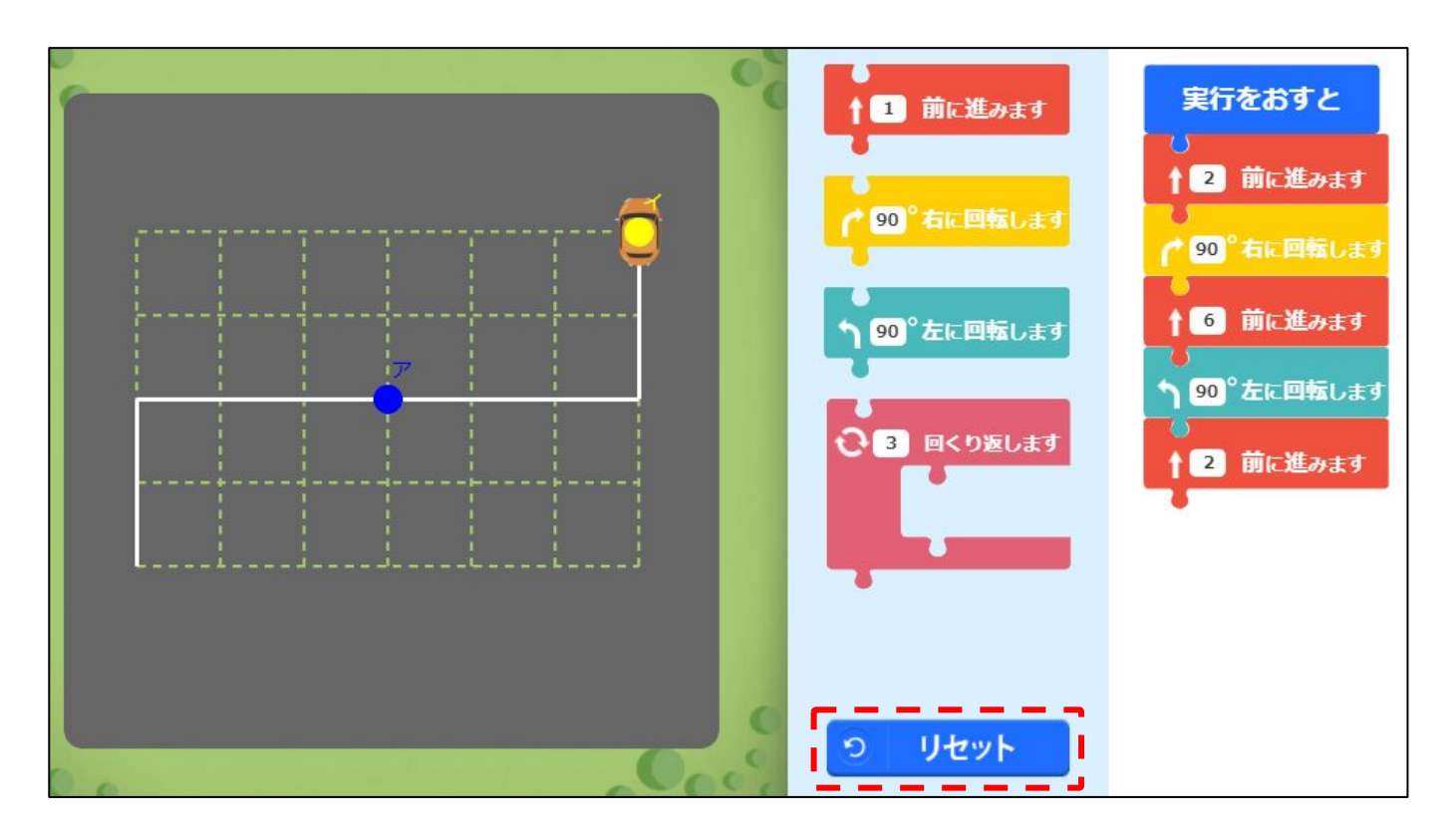